### PRISE EN MAIN DES LOGICIELS D'AIDE À LA DÉTECTION DU PLAGIAT ET DE L'IA

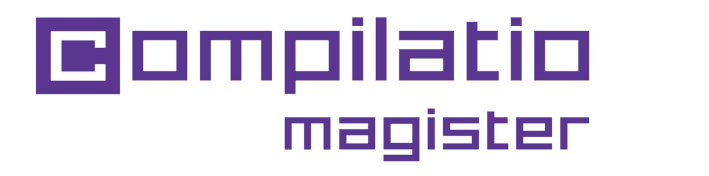

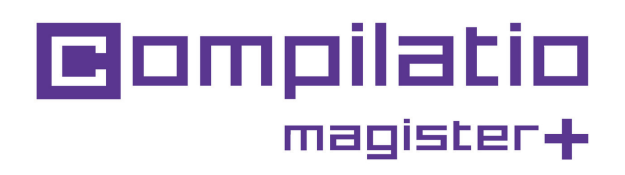

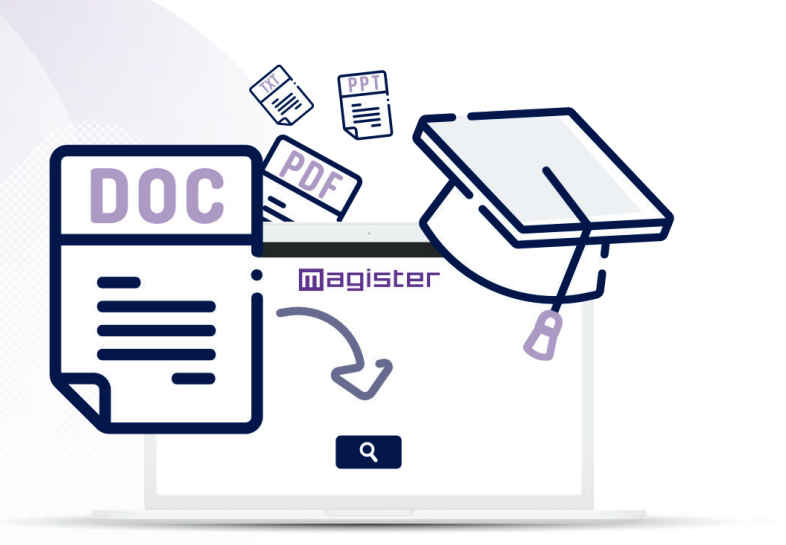

Enseignants, **encouragez l'intégrité académique** et **gagnez du temps** en détectant les textes suspects.

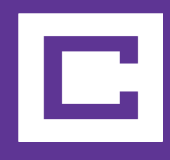

Vous souhaitez promouvoir l'authenticité dans les devoirs de vos étudiants ?

Compilatio Magister ou Magister+ combinent équité et pédagogie pour lutter contre la fraude académique.

# **Utilisation de Compilatio** Magister et Magister+ en 6 étapes

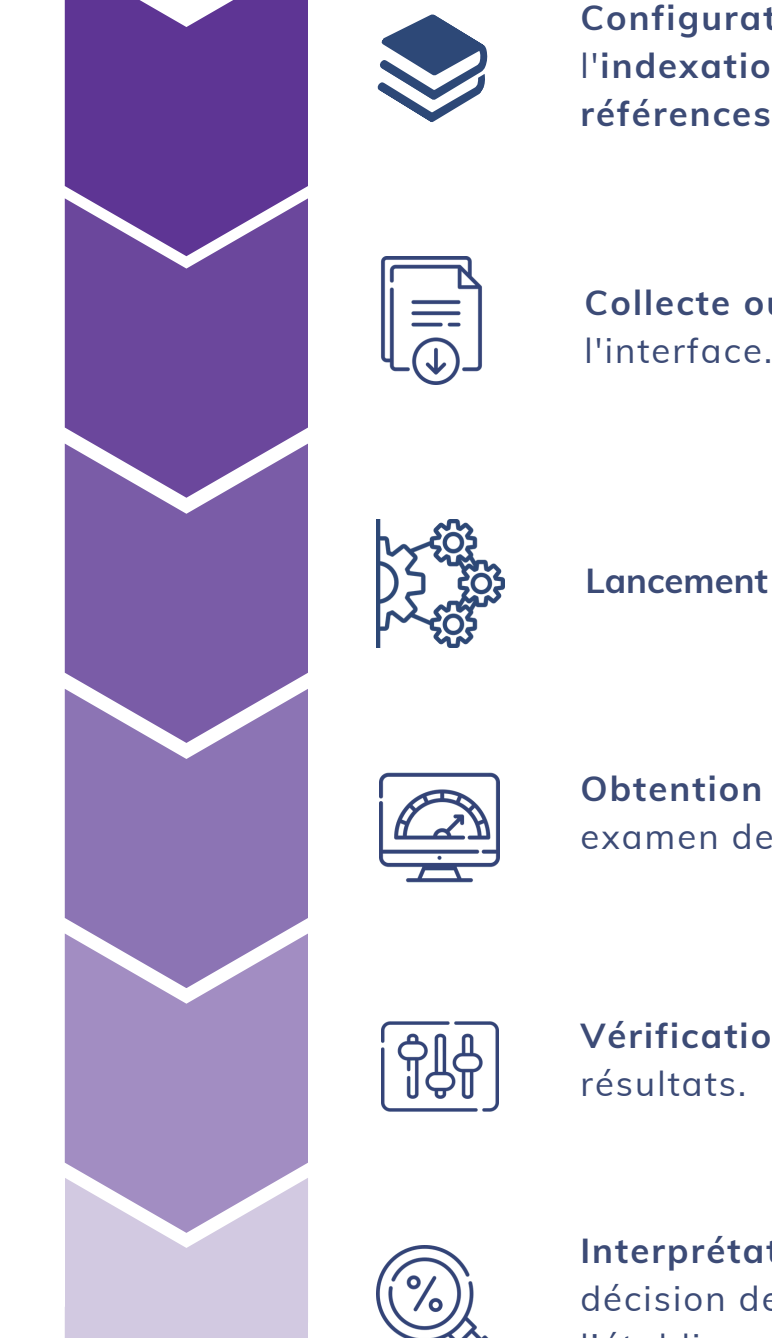

Configuration du dossier et choix de l'indexation à la bibliothèque de références ou non.

Collecte ou dépose du document dans l'interface.

Lancement de l'analyse des travaux.

Obtention du taux de textes suspects, examen des diverses formes de fraudes.

Vérification et affinage manuel des

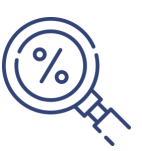

Interprétation du score et prise de décision de la part de l'utilisateur ou de l'établissement.

# 2 services Compilatio pour les enseignants

| Détails des services                      | <b>Compilatio</b><br><sub>magister</sub>                                                                                                    | Compilatio                                                                                                    |
|-------------------------------------------|----------------------------------------------------------------------------------------------------|----------------------------------------------------------------------------------------------------|
| Détecteur des similitudes textuelles      | <ul> <li>Image: A second second s</li></ul> | ~                                                                                                    |
| Ressources d'aide à la prévention du pla  | agiat 🗸                                                                                                    | ✓                                                                                                    |
| Support technique via ticket 24 / 7j      | ×                                                                                                    | <ul> <li>Image: A second second s</li></ul> |
| Détecteur de textes générés par une IA    | A.                                                                                                    | ✓                                                                                                    |
| Mesure des similitudes multilingues       |                                                                                                    | <ul> <li>Image: A second second s</li></ul> |
| Prise en charge prioritaire de vos analys | ses                                                                                                    | ~                                                                                                    |

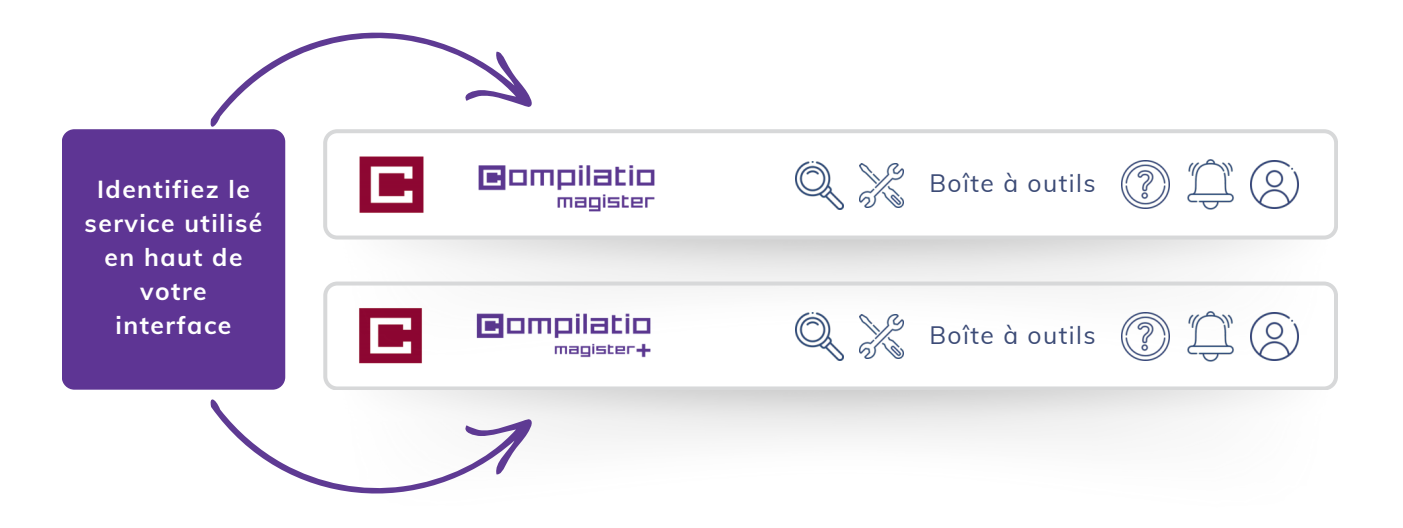

### Connexion aux services Compilatio Magister et Magister+

### 1ère Connexion

- Service ne nécessitant aucune installation.
- Sur le site www.compilatio.net, clic sur le bouton de connexion en haut à droite.
- Identifiant et mot de passe transmis par le référent Compilatio de votre établissement.

OU

• Connection avec les identifiants de votre établissement (si la connexion SSO est activée).

Pour connaître le référent Compilatio de votre établissement, contactez nous : <u>support@compilatio.net</u>.

### Visualisation des fonctionnalités

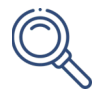

**Recherche d'un document** dans votre compte ou dans la bibliothèque de références de votre établissement : nom de l'auteur, titre, description...

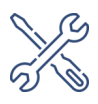

**Boîte à outils** : ressources pédagogiques autour de l'IA et du plagiat à partager à vos étudiants.

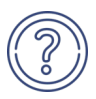

**Centre d'aide** : accès rapide à la FAQ complète, contact direct avec l'équipe support.

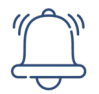

**Notifications** : informations sur certains événements, mises à jour, conseils d'utilisation du logiciel...

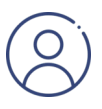

**Paramètres** : modification des données personnelles, historique des actions réalisées, changement du mot de passe...

### Chargement de vos documents à analyser

Créez un dossier et définissez la méthode de dépose des devoirs. Les étudiants n'ont pas accès à votre compte personnel, ni aux résultats d'analyse.

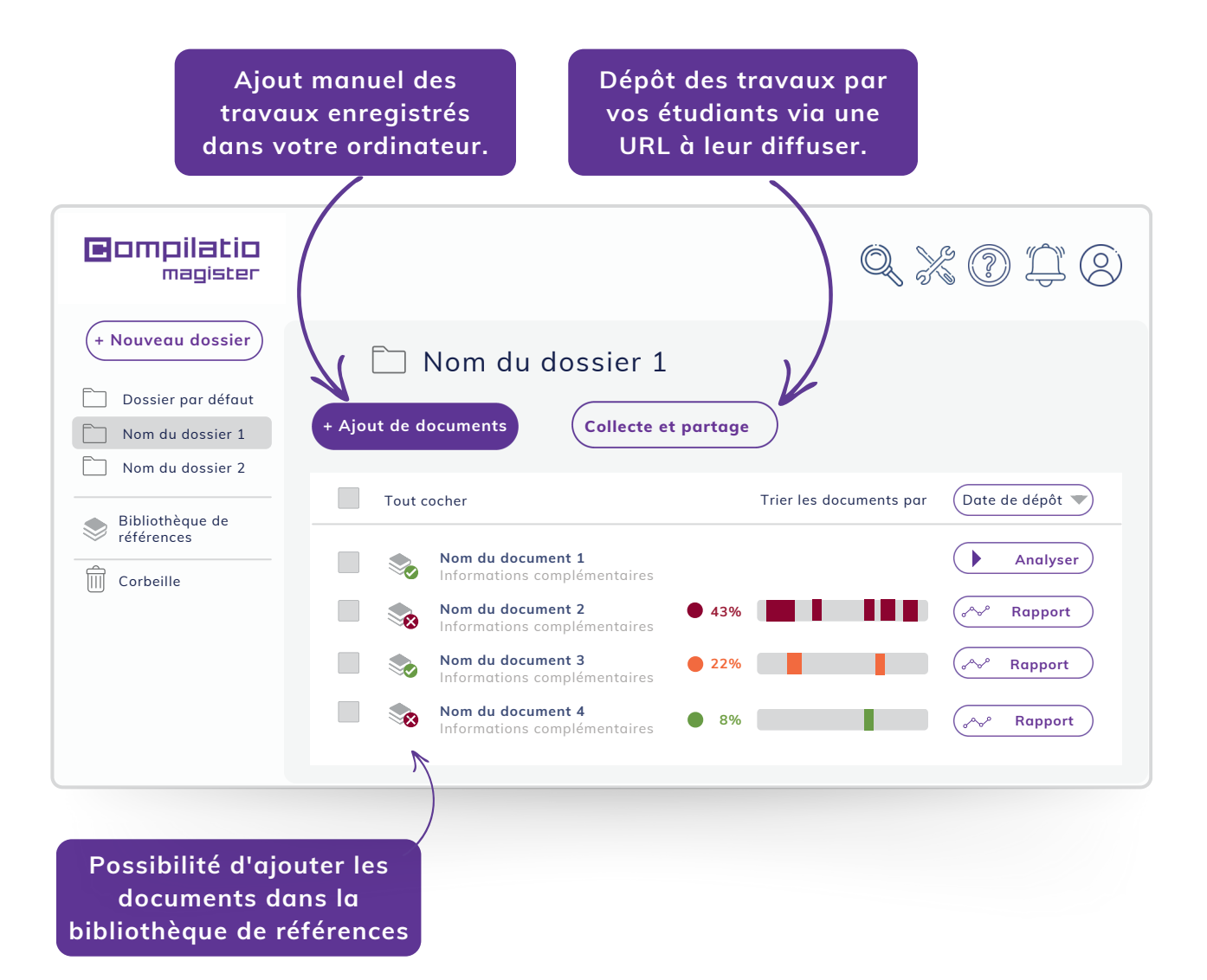

La bibliothèque de références est l**'ensemble des documents** indexés par les utilisateurs Compilatio Magister et Magister+. Pour en savoir plus, cliquez ici:

Bibliothèque de références

### Analyse des travaux des étudiants

Fiabilité des analyses intégrant des comparaisons avec :

- des centaines de milliards de pages internet,

 des centaines de millions de contenus provenant de publications privées et open-access, d'éditeurs professionnels de renommée internationale, des dépôts de centres universitaires et de recherche, d'établissements influents, d'archives de sites internet, de travaux d'étudiants...

- les documents ajoutés en autonomie par les utilisateurs des institutions clientes Compilatio.

#### Phases d'analyses

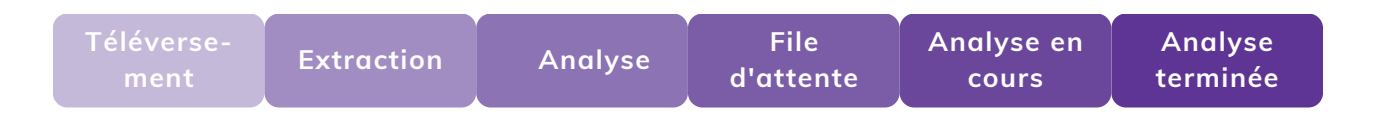

Pendant le traitement des analyses, il n'est **pas nécessaire de rester connecté** sur votre compte. En cas d'inactivité prolongée, pensez à **rafraichir votre page** web pour actualiser vos résultats.

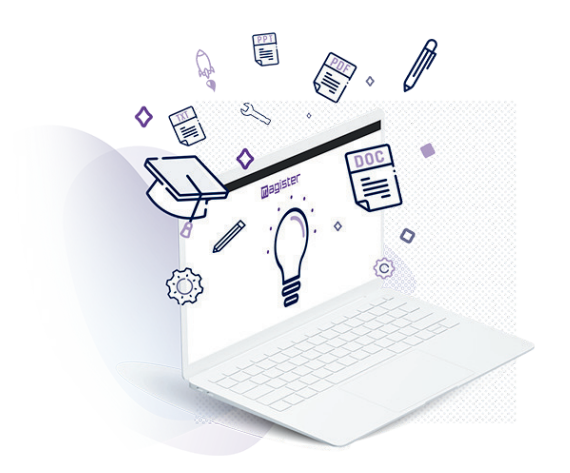

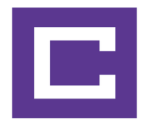

# Interprétation des résultats d'analyse

Lorsque l'analyse est terminée, cliquez sur le bouton "Rapport" pour accéder aux résultats. Le rapport d'analyse Compilatio se lit en 2 étapes.

#### Découverte du taux de textes suspects

- Comparaison entre le résultat et les attentes du correcteur et/ou de l'établissement.
- Taux acceptable ou non, défini en fonction du type de devoir contrôlé, de la matière enseignée ou du niveau d'exigence de l'établissement.

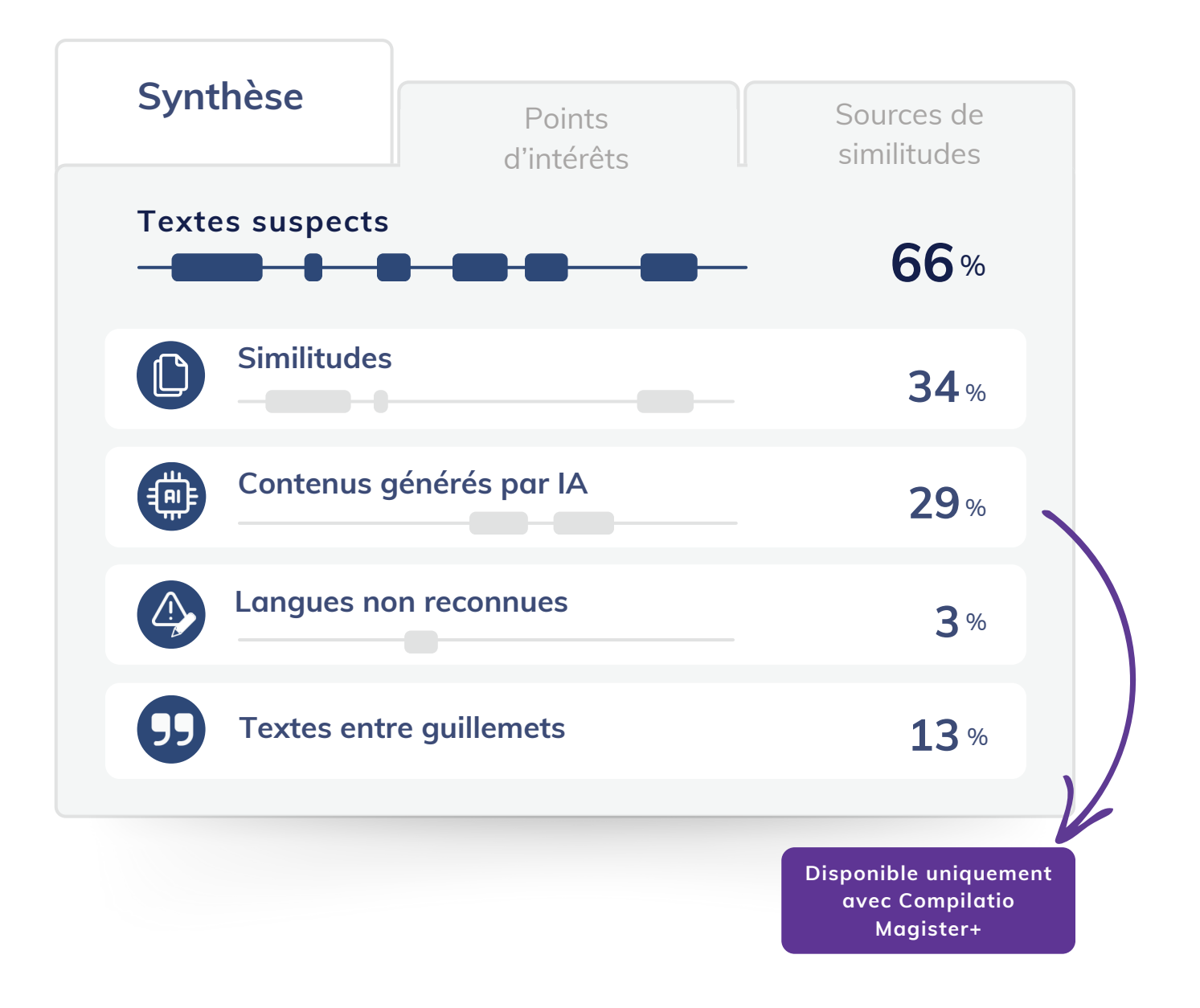

### Affinage des résultats avec les points d'intérêts

#### Fonctionnalités avancées

- Identifier la nature de la zone suspecte.
- Ignorer une zone de texte.
- Rétablir une source ignorée à tout moment.
- Visualiser en face à face les textes du document analysé et de la source des similitudes détectées.

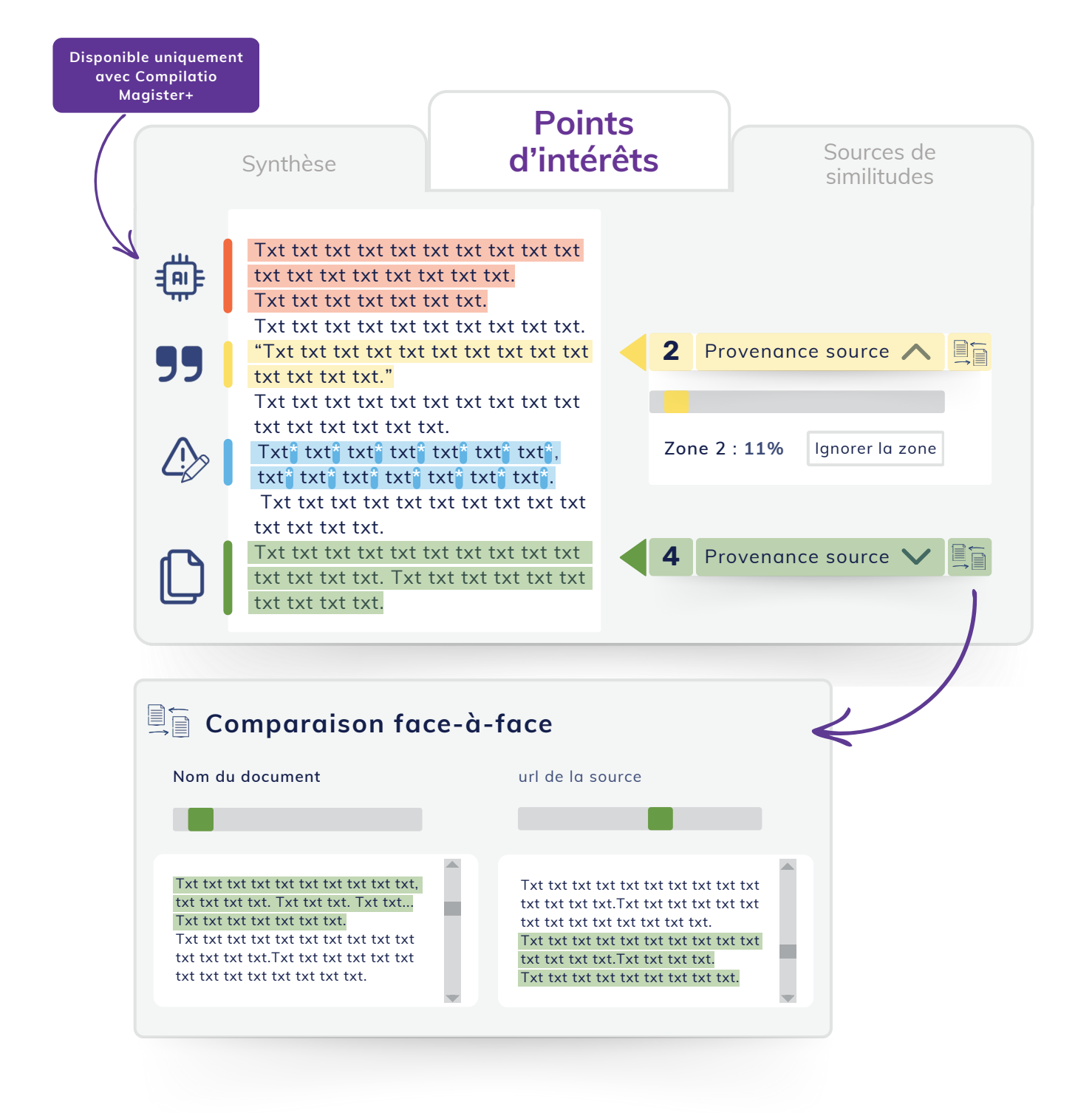

### Analyse des sources détectées

### Identification précise des sources détectées

- Sources classées par taux de similitudes décroissants.
- **Description des sources** avec le nom de la page, l'URL et les sources secondaires.
- Taux de similitudes de chaque source par rapport au document entier.
- Possibilité d'**exclure les sources souhaitées**, le taux de similitudes est recalculé.

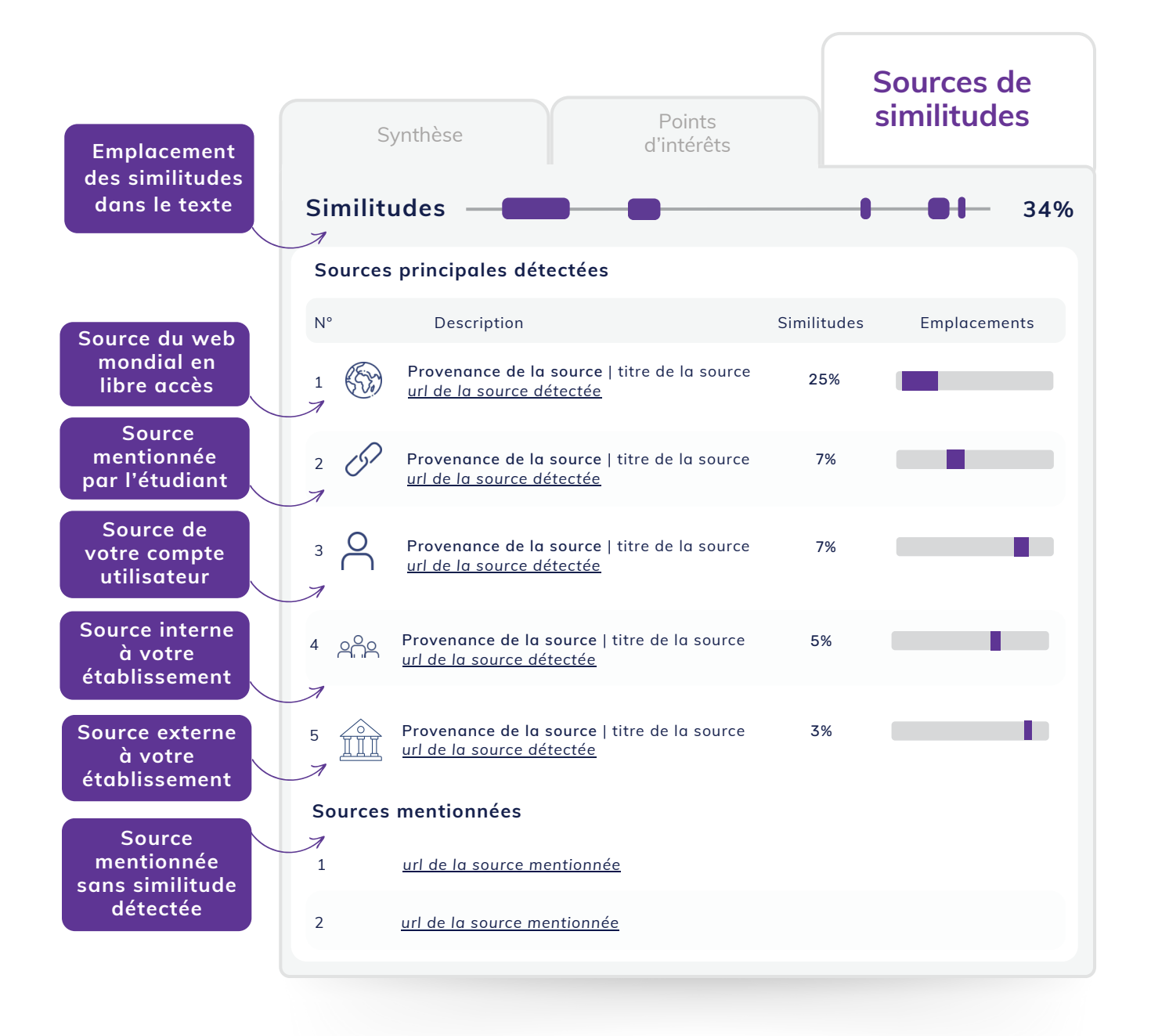

# Mesure des similitudes multilingues et reformulations

#### Obtenez une analyse plus fine

Depuis la page "Source", ajoutez manuellement une source supplémentaire (une URL libre accès ou un document présent dans votre bibliothèque de références) et relancez l'analyse.

Détectez les similitudes multilingues lorsque la source ajoutée est dans une langue différente du document que vous avez déjà analysé. Cette fonctionnalité de Compilatio Magister+ est utilisable dans de nombreuses langues :

- les principales langues européennes : français, anglais, allemand, espagnol, italien, portugais, néerlandais, polonais, catalan...
- les autres langues du monde entier : russe, arabe, chinois, turc..

Détectez les reformulations profondes entre 2 textes lorsque la source ajoutée est dans la même langue que le document. analysé.

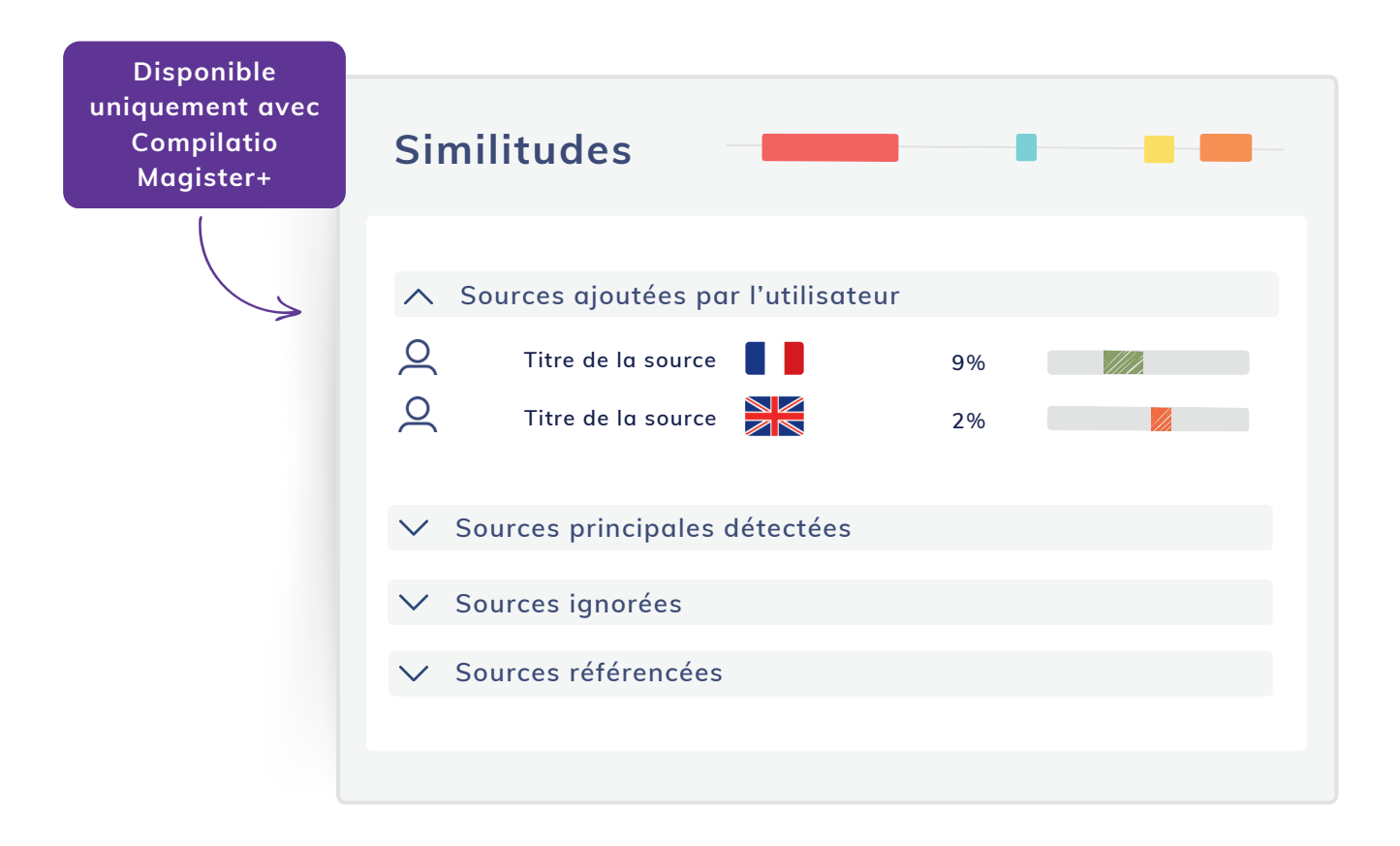

# Édition des documents d'analyses en format PDF

Ces documents vous offrent la possibilité de :

- extraire et archiver les résultats,
- transmettre les informations à un certificateur ou à une commission disciplinaire.
- utiliser le document comme base de discussion avec l'étudiant au sujet de ses axes d'amélioration.

| Rapport<br>d'analyse | Certificat<br>d'analyse |
|----------------------|-------------------------|
| $\checkmark$         | $\checkmark$            |
| $\checkmark$         | $\checkmark$            |

Pourcentage et emplacement des textes suspects

**Score de similitudes** et de langues nonreconnues

Score des contenus potentiellement rédigés par IA (avec Magister+)

**Provenance des sources détectées :** contenus générés par une IA (avec Magister+), sources web...

Ensemble du **texte avec l'emplacement des sources** des similitudes détectées

# Ressources pédagogiques Compilatio

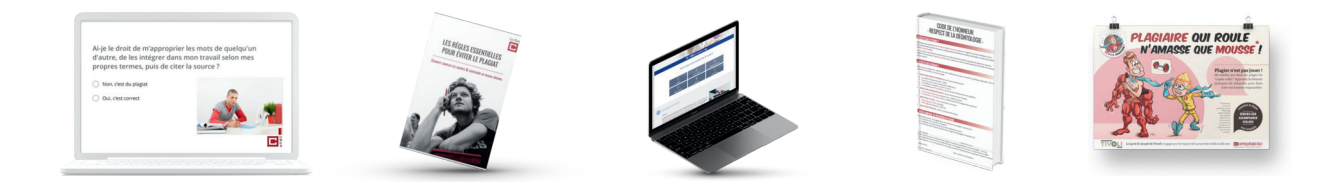

# Un gain de temps pour la recherche d'informations autour du plagiat

#### Partage des informations sur le plagiat

 Définition du plagiat et de ses différentes formes, méthodologie des normes de citations, guide des sanctions...

#### Inspiration pour la création de votre propre contenu

• Chartes anti plagiat, code de l'honneur, page anti plagiat...

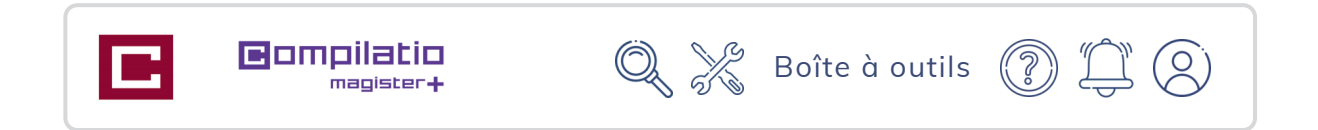

# Une pédagogie au service des enseignants et des étudiants

- Informations sélectionnées par un expert du droit d'auteur.
- Contenus prêts à être partagés.
- Auto formation et formation des étudiants.
- Engagement valorisé dans la démarche.

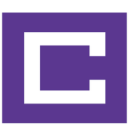

# Pour valider l'intégrité académique de vos étudiants

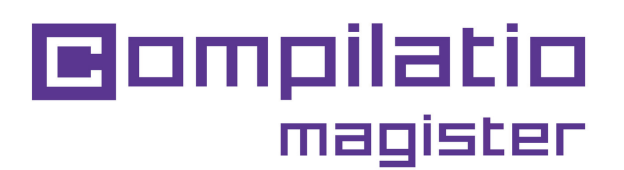

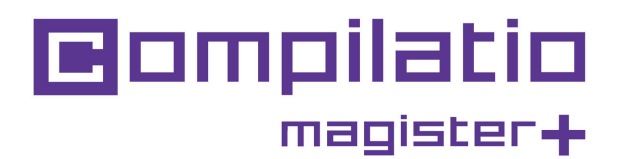

Utilisez Compilatio Magister ou Magister+

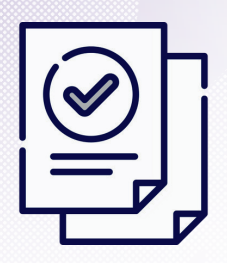

Gagner du temps dans la correction

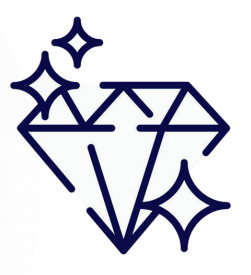

Garantir la qualité de l'enseignement

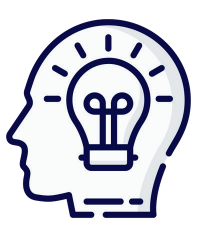

Former au respect du droit d'auteur

<u>www.compilatio.net/magister</u> <u>www.compilatio.net/magister-plus</u>

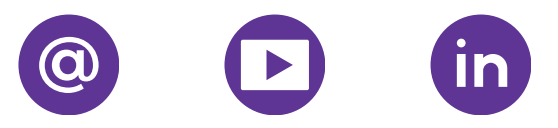